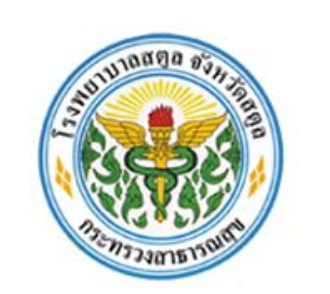

## คู่มือการใช้ระบบแจ้งเงินเดือนออนไลน์

## โรงพยาบาลสตูล

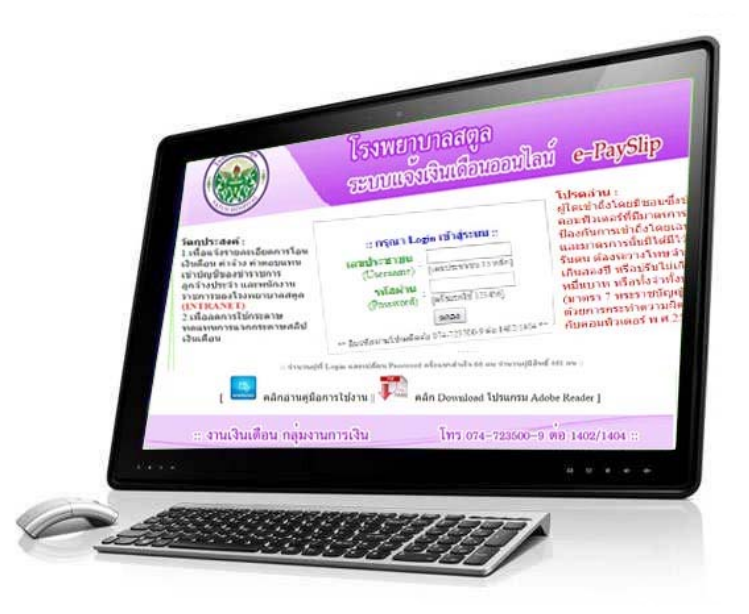

## http://www.satunhospital.com/payslip/

:: โดย กลุ่มงานการเงิน ร่วมกับงานคอมพิวเตอร์ กลุ่มงานยุทธศาสตร์บริการและสารสนเทศทางการแพทย์ ::
:: เริ่มให้บริการเมื่อ ธันวาคม 2558 ::

1. เปิด Internet Browser แล้วพิมพ์ URL ว่า http://www.satunhospital.com

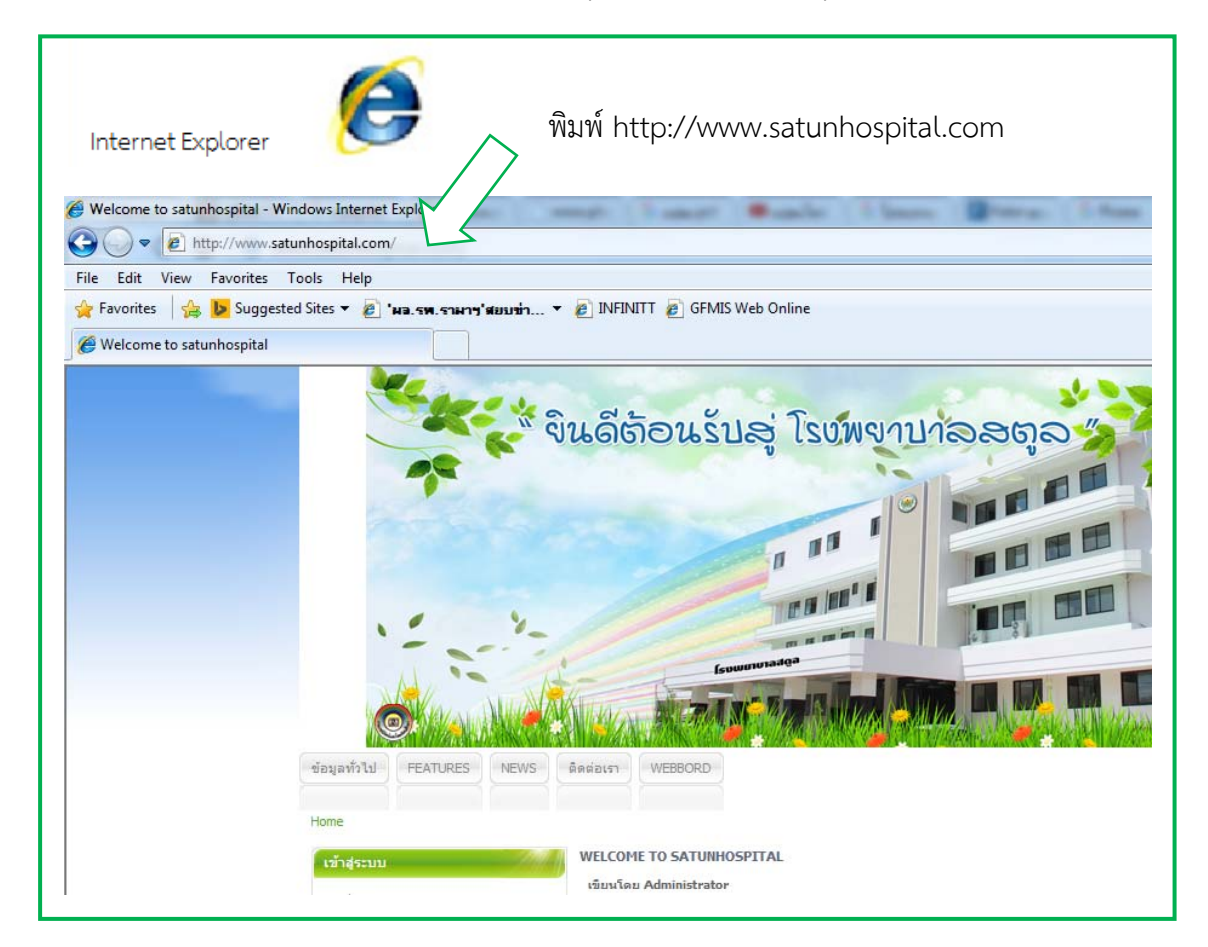

2. เลื่อนลงไปด้านล่างจนเจอไอคอน

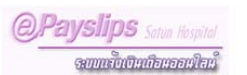

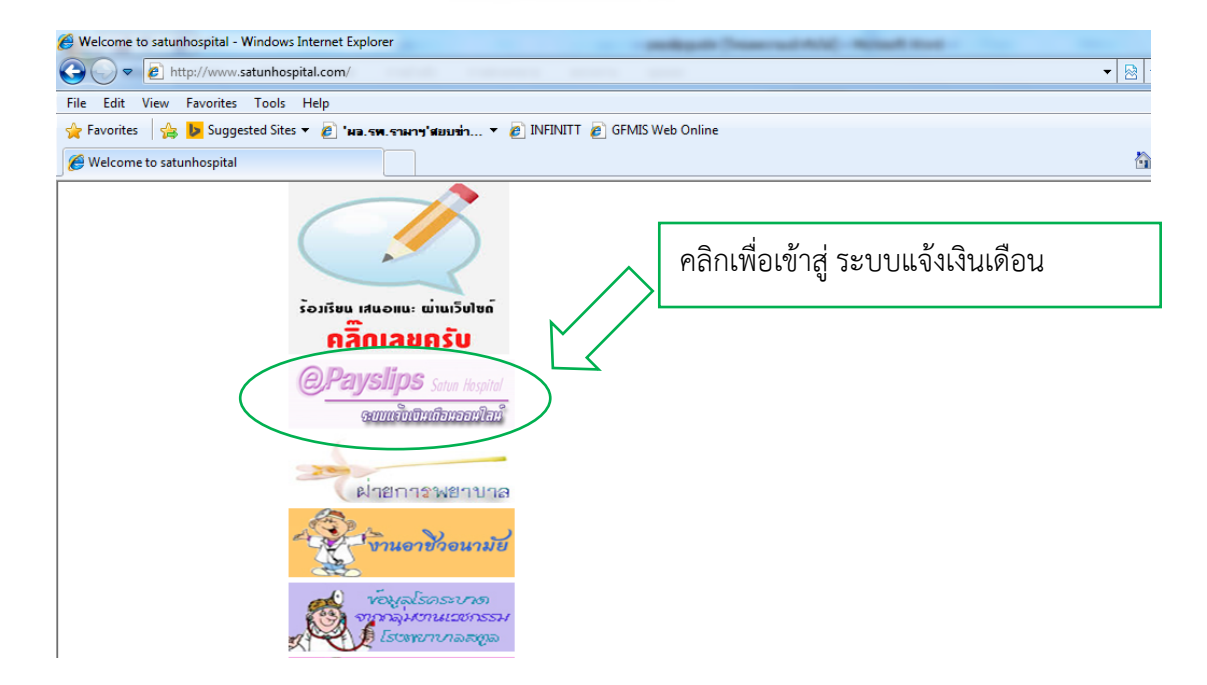

3. หน้าจอแรกของระบบแจ้งเงินเดือนออนไลน์

เข้าระบบด้วยการใส่เลขประจำตัวประชาชน ในช่อง ชื่อผู้ใช้(Username)

**3.1 <u>เข้าระบบครั้งแรก</u> ให้ใส่รหัสผ่าน (Password) เป็นตัวเลข "123456" แล้วทำการเปลี่ยนรหัสผ่าน** 

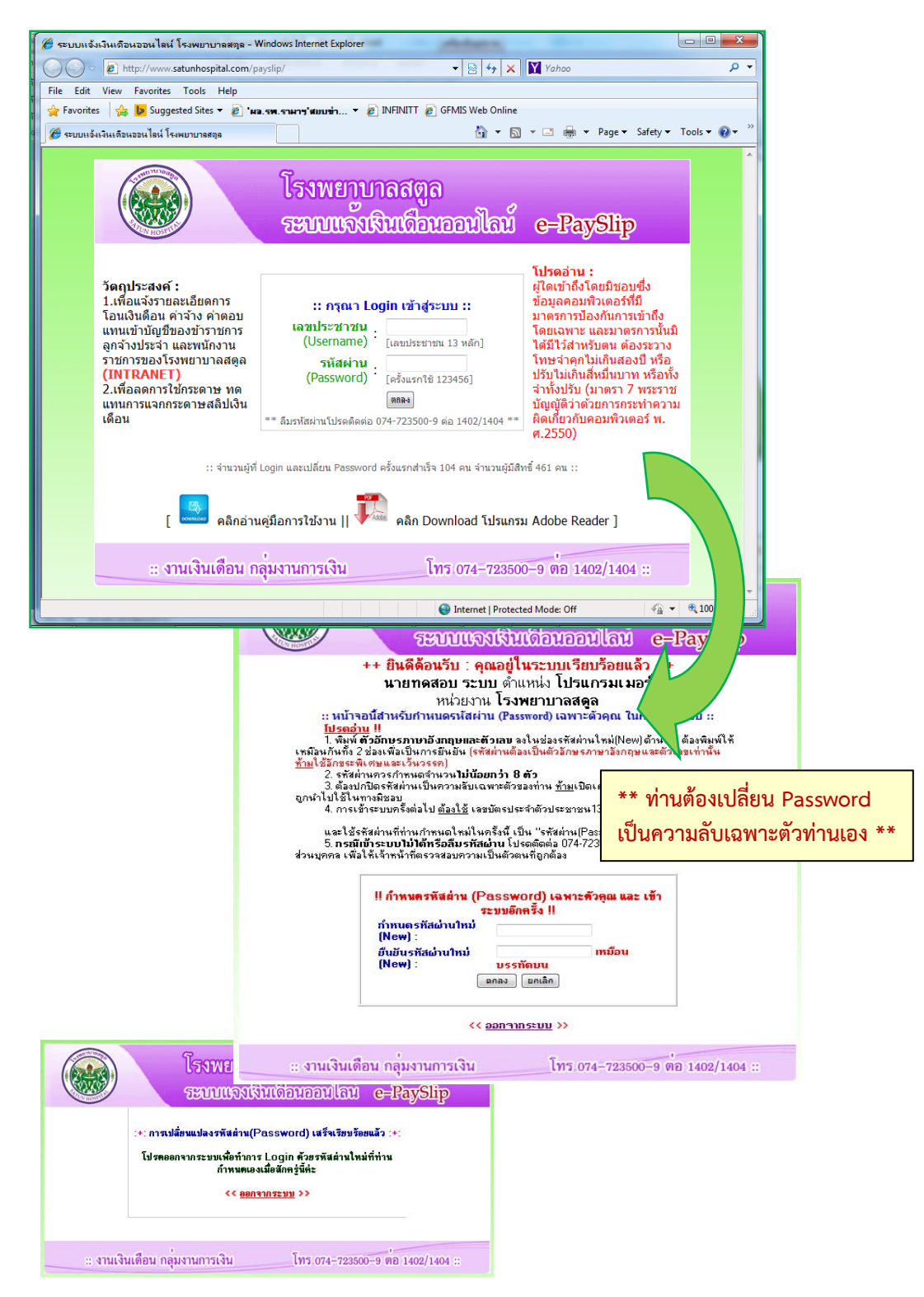

<u>เมื่อเปลี่ยนเสร็จแล้ว</u> ระบบจะให้ท่าน ออกจากระบบ (Logout) 3.2 เข้าระบบครั้งต่อไป ให้ใช้รหัสผ่าน (Password) ที่ท่านกำหนดใหม่ 4. หน้าจอแรก เมื่อ Login เข้าสู่ระบบได้สำเร็จ

ระบบจะแสดงรายการข้อมูลเงินเดือนที่มีในฐานข้อมูล ให้ท่านคลิกที่ชื่อเดือน เพื่อแสดงหน้าจอ รายละเอียดของเงินเดือนๆ นั้น

| โรงพยาบาลสตูล<br>ระบบแจ้งเงินเดือนออมไลน์ e-PaySlip                                                                                                    |                      |                         |          |  |  |  |  |  |  |
|----------------------------------------------------------------------------------------------------|----------------------|-------------------------|----------|--|--|--|--|--|--|
| [ <u>Admin]</u><br>ยินดีด้อนรับ<br>นายทดสอบ ระบบ ดำแหน่ง โปรแกรมเมอร์<br>หน่วยงาน โรงพยาบาลสดูล<br><< <u>เปลี่ยนรหัสผ่าน</u> >>∥<< <u>ออกจากระบบ</u> >> |                      |                         |          |  |  |  |  |  |  |
|                                                                                                    | เดือน                | วันที่โอนเงินเ ข้าบัญชี | หมายเหดุ |  |  |  |  |  |  |
|                                                                                                    | <u> ธันวาคม 2558</u> | 11 ธันวาคม 2558         | 1075     |  |  |  |  |  |  |
| ++ ข้อมูลเริ่มดัน เดือนบันาคม 2556 ++                                                                                                    |                      |                         |          |  |  |  |  |  |  |
| :: งานเงินเดือน กลุ่มงานการเงิน โทร 074-723500-9 ต่อ 1402/1404 ::                                                                                       |                      |                         |          |  |  |  |  |  |  |

5. หน้าจอเปลี่ยนรหัสผ่าน (Password) ครั้งที่สองเป็นต้นไป

เมื่อ Login เข้าสู่ระบบได้แล้ว ท่านสามารถเปลี่ยนรหัสผ่านได้ใหม่ตามที่ท่านต้องการ

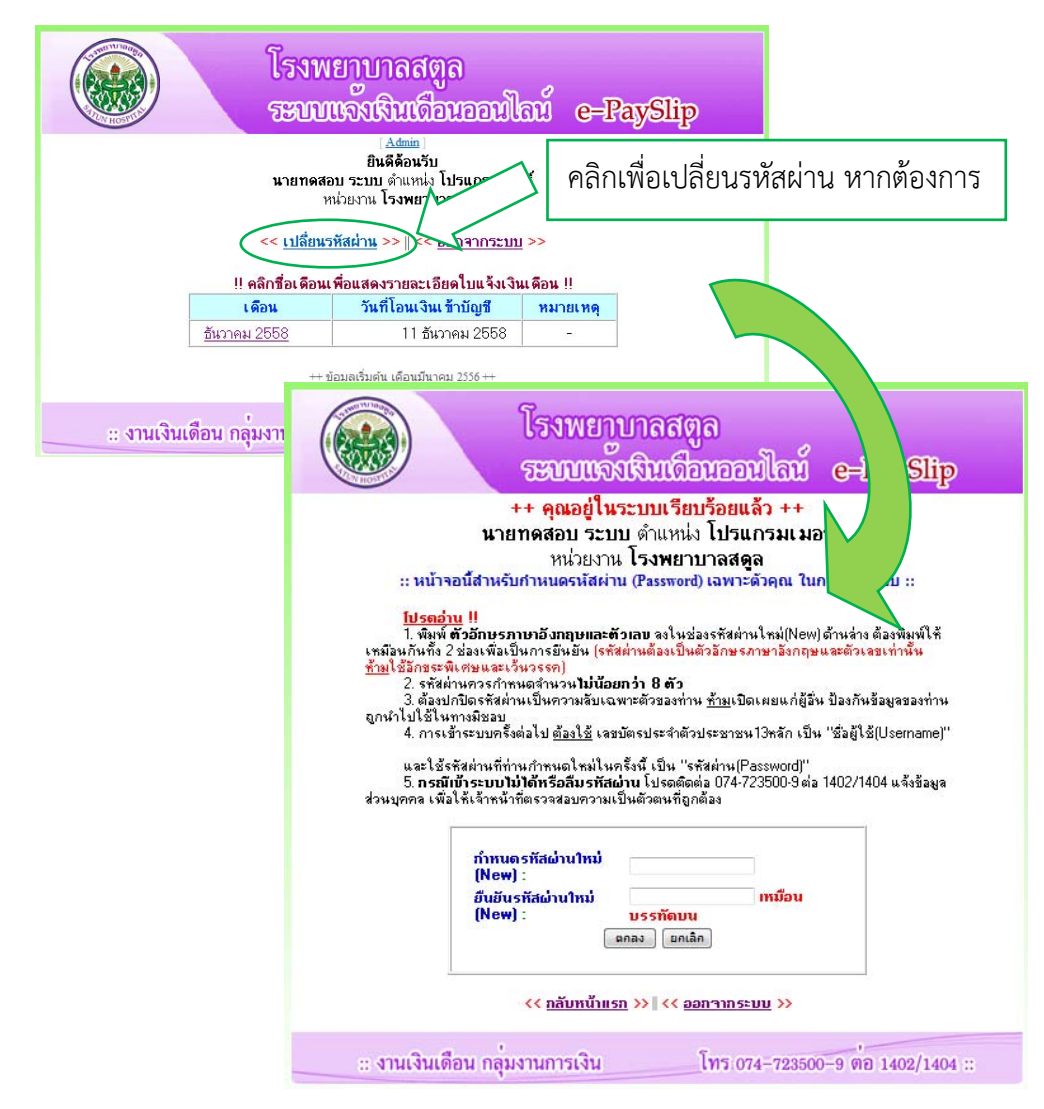

| โรงพยาบาลสดูล<br>ระบบแจ้งเริ่มเดือนออมไลน์ e-PaySlip<br>ในดีต้อนรับ<br>มายทดสอบ ระบบ ดำแหน่ง โปรแกรมเมอร์<br>หน่วยงาน โรงพยาบาลสดูล                                                                                                    |                                       |
|----------------------------------------------------------------------------------------------------|---------------------------------------|
| < <u>เปลี่ยนรหัสผ่าน</u> >>    << ออก<br>   คลิกฮือเดือนเพื่ <del>สนส</del><br>  <br>เดือน 1 สเว็นเข้าบัญชั หมายเหตุ                                                                                                    | ดเงินเดือน                            |
| <u>สีนวาคม 2558</u> 11 สีนวาคม 2558 -<br>++ ข้อมูลเริ่มด่น เดือนมีนาคม 2556 ++                                                                                                    | คลิกเพื่อออกจากระบบ                   |
| ทัมหรือแจ้งเงินเลือน (PDF) ด้วย IE และ Chrome 🔰 กลับหวันแรก                                                                                                    |                                       |
| ll ขออภัยค่ะขอไหไข่ IE หรือ Chrome เพื่อพิมพ์ (Prinz 2) เรคาษได้ครบกั                                                                                                    | นและสวยงามค่ะ II                      |
| โรงแยาบาลสตุล<br>ใบรับรองการร้ายเงินเดือนและเงินอื่น     และการเงิน     กลิกเพื่อกลับ       แระกำเงินระ ธังรายม ปี พ.ศ. 258<br>สังสุด: "เป็นเตองเรียม<br>เช่นอน" : โรงแยาบาลสุด     เมาะกระ     กลิกเพื่อกลับ       แระกำเงินระ     เรงแขนงระ     เรงแขนงระ     เรงแขนงระ       เป็นระการเป็น     เรงแขนงระ     เรงแขนงระ     เรงแขนงระ       เป็นหนึ่ง     เรงแขนงระ     เรงแขนงระ     เรงแขนงระ       เป็นหนึ่ง     เรงแขนงระ     เป็นบาร"     เรงแขนงระ       เป็นประการแขนงระ     เป็นบาร"     เป็นบาร"     เรงแขนงระ       เป็นประการแขนงระ     เป็นประสารียม     เรงแขนงระ     เรงแขนงระ       เป็นประการไขสางการ     เป็นบาร"     เป็นบาร"     เป็นประสารียม       เป็นประการ     เป็นบาร"     เป็นประ     เป็นประ     เป็นประ       เป็นประ     เป็นประ     เป็นประ     เป็นประ     เป็นประ     เป็นประ       เป็นประ     เป็นประ     เป็นประ     เป็นประ     เป็นประ     เป็นประ       เป็นประ     เป็นประ     เป็นประ     เป็นประ     เป็นประ     เป็นประ       เป็นประ     เป็นประ     เป็นประ     เป็นประ     เป็นประ     เป็นปร | ปไปยังหน้าจอแรกที่แสดงรายการชื่อเดือน |
|                                                                                                    | จารีอิ<br>                            |
| หมายกรุ :<br>1. กรุษกตรวรรมข้อมูลทากไม่อุกด้องไปรดกักกัรวดันดี<br>2. เอกตรณ์มันให้น "สำเหา" ต้องได้ประกอบกับเออสารที่การราชการออกได้เก่าตื้น<br>3. จากต้องการณ์มันให้น "สำเหา" ต้องได้ประกอบกับเออสาเหร็จและคำร้าง กลุ่มงานการเงิน จาการผู้ป่วยนอก ชั้น 3 โทร 074723500.9 ต่อ 1402/140<br>4. เงินปรด, คือ เงินประจำคำแหน่ง<br>5. ๑. พ.พ.ปอด อิต. วิสังต่อดอกแหน่งรวมเดือนส่วนจ้านกระหว่าภัยเวิดจาบวิหประจำคำแหน่ง ดาบระบบินาย พือ 5                                                                                                    |                                       |

6. หน้าจอแสดงรายละเอียดเงินเดือน เดือนที่ท่านคลิกเลือกมา

6.1 เมื่อต้องการสั่งพิมพ์ (Print) ใบแจ้งเงินเดือนหรือใบเครดิตเงินเดือน ให้ท่านคลิก <u>ปุ่มพิมพ์ใบ</u> แ**จ้งเงินเดือน(PDF)** ระบบจะแสดงข้อมูลในรูปแบบ PDF ให้ท่านตรวจสอบและสั่งพิมพ์ออกกระดาษ

6.2 หากท่านไม่ต้องการสั่งพิมพ์ (Print) ให้ท่านคลิก ปุ่มกลับหน้าแรก เพื่อกลับไปยังหน้าจอแรก ที่แสดงรายการชื่อเดือน หรือ

6.3 หากท่านไม่ต้องการทำรายการอื่นๆ แล้ว หรือท่านต้องการออกจากระบบ (Logout) ให้ท่าน คลิกปุ่ม <u>ออกจากระบบ</u> ทุกครั้ง เพื่อป้องกันผู้อื่นเข้าถึงข้อมูลของท่านโดยไม้ไดรับอนุญาต

7. หน้าจอแสดงใบแจ้งเงินเดือน (PDF)

หมายเหตุ : ถ้าเครื่องคอมพิวเตอร์ของท่าน ไมมีโปรแกรมสำหรับเปิดอ่านไฟล์ PDF ขอให้ท่าน Download โปรแกรม Adobe Reader (ฟรี) หรือ โปรแกรมยี่ห้ออื่นที่ใช้เปิดอ่าน ไฟล์ประเภท PDF มาติดตั้งที่เครื่องก่อน

| โรงพยาบาลสดูล                              |                      |                                              |           |  |
|--------------------------------------------|----------------------|----------------------------------------------|-----------|--|
| - Constant                                 |                      | ประจำเดือน : อันวาคม ปี พ.ศ.2558             |           |  |
| โอนเดินเข้าวันที่ : 11 อันวาคม 2558        |                      | ชื่อธนาศาร : ธนาคารกรุงไทย จำกัด(มหาขน)      |           |  |
| ชื่อ-สกุล : นายทดสอบ ระบบ                  |                      | สาขาสดูด<br>เลขที่บัญชี : 111111111          |           |  |
| หน่วยงาน : โรงพยาบาลสดูล                   |                      |                                              |           |  |
| ราชการรับ                                  |                      | ราชการทัก                                    |           |  |
| 1. ถึงแล้อน                                | 66,180.00 UTM        | 1. m9 8,25                                   | 7.54 UTM  |  |
| 2. ໃຈມເສືອນ (ສາເບັກ)                       | 0.00 UTM             | 2. ค่าพุนเรือนพุ่น-มินกู้สหกรณ์ 20,00        | NTU 00.01 |  |
| 3. ถินปจด./วิชาชีพ/วิทยฐานะ                | 10,000.00 UTM        | 3. กบช./กล่จ. (ราชเดือน)                     | 0.00 UTB  |  |
| 4. ເວັນປອສ./ຈິຫາສິສ/ຈິກອຽານະ (ສາະບິກ)      | 0.00 UTM             | 4. เสินกู้เพื่อที่อยู่อาทัย 18,00            | 10.00 UTB |  |
| 5. a.e.n.dan./n.e.8-83./a.a.e.1-7          | 10,000.00 אדט        | 5. เดินภู้เพื่อการศึกษา                      | 0.00 um   |  |
| 6. ສ.ສ.ກ.ປຈະ./ຄ.ສ.8-83./ສ.ສ.ສ.1-7 (ສາະບົກ) | 0.00 UTM             | 6. เสินภู้ยานทาหนะ                           | 0.00 UTB  |  |
| 7. ในน่วยเหลือบูตร                         | 0.00 UTM             | 7. ค่ายาปนกิจ/เงินข่วยเหลืองานศพ 23          | 4.00 UTB  |  |
| 8. ใน พ.ส.ร./พ.ศ.ก.                        | 0.00 UTM             | 8. เดินข่ารุง/เงินทุน/กู้สวัสสิการ/สงเคราะท์ | 0.00 um   |  |
| 9. ดินสอบแทนพิเศษ                          | 0.00 UTM             | 9. เสินบำรุงเรียกคืน/ชดใจทางแพ่ง/อายัดเสิน   | 0.00 UTB  |  |
| 10. <b>đu</b> g                            | 0.00 UTM             | 10. อินๆ (ปา,ไฟ(คาทำศพ,เสียฝากพิษศษ) 1,26    | 4.00 UTM  |  |
| าวมวับทั้งหมด                              | 96,190.00 <b>บาท</b> | รามพักทั้งหมด 48,17                          | 5.54 um   |  |
| วับแหชิ                                    | 38,004.46 um         |                                              |           |  |
| (สามหมื่นแปลพันสืบ                         | าทอี่สิบหกอดางค์)    |                                              |           |  |
|                                            |                      | av <b>f</b> e                                |           |  |
|                                            |                      | ()                                           |           |  |
|                                            |                      |                                              |           |  |
|                                            |                      |                                              |           |  |
|                                            |                      | วันที่ออกหนังสือวันรอง 17/12/2015 เวลา 12:   | 55:01 U.  |  |

8. การสั่งพิมพ์ ใบแสดงรายละเอียดเงินเดือน

| 🍘 http://www.satunhospital.com/payslip/viewmmpdfCivil.php?vrec= 26756 - Windows Internet Explorer |                                                                                                    |  |  |  |  |  |
|---------------------------------------------------------------------------------------------------|----------------------------------------------------------------------------------------------------|--|--|--|--|--|
| File Edit Go To Favorites Help   Favorites Image: Suggested Pavorites Suggested Pavorites         | คลิกรูปเครื่อง Printer เพื่อสั่งพิมพ์                                                                                                    |  |  |  |  |  |
| Attp://www.satunhospital.co 1 //view                                                              | mm 🔤 🔻 🖾 👻 🖃 🖛 🕈 Page 🔻 Safety 👻 Tools 👻 🛞 🛩 🦈                                                                                                    |  |  |  |  |  |
| 📔 Save a Copy 🚔 🚔 🚷 🍿 🛛 🖑                                                                         | ] 📐 Select 📷 🔍 - 🚺 🚭 😕 55% - 🛞 🏳 - 🐯 🔊 - 🗎 🥖 Sign - 🛂                                                                                                    |  |  |  |  |  |
| Print                                                                                             | ไม่ขึ้นรองการข้ายเงินเพือนและในเยิ่น<br>โรงสามางสุด     มายันรองการข้ายเงินเพือนและในเยิ่น       โอเสนต์กลี: 11 ถึงราย, 2551     ชันต์มีต่อ: ชักราด: ชนากฤดิต ชี้ก็เดิมกาญ<br>สันสุด: รางสลงอะ รงชน     ตาสสุด<br>ตาสสุด       โอเสนต์กลี: 11 ถึงราย, 2551     ชัดสามาะ หมากฤดิต ชี้ก็เดิมกาญ<br>ตาสสุด     ตาสสุด       โอเสนต์กลี: 11 ถึงราย, 2551     ชัดสามาะ หมากฤดิต ชี้ก็เดิมกาญ<br>ตาสสุด     ตาสสุด       โอเสนต์กลี: 10 กาม     ชัดสามาะ หมากฤดิต ชี้ก็เดิมกาญ<br>สามาระ     ตาสสุด       โอเสนต์กลี: 10 กาม     ชัดสามาระ     ชังสุดสีดรีเมือง กา<br>สามาระ     ตาสสุด       โอเสนต์กลี: 10 กาม     ชังสุดสีดรีเมลง กา<br>สามาระ     1.00000 กา<br>สามาระ     1.000000 กา<br>สามาระ     1.000000 กา<br>สามาระ     1.0000000 กา<br>สามาระ     1.000000000000000000000000000000000000 |  |  |  |  |  |
| Automents                                                                                         | านกังศึกษณ 64,100,00 vm านสถิงศึกษณ 68,175,54 vm<br>โหนูคลิ 34,006.46 vm<br>(กามสถินแล้หน้งโทรสิคาเหลือและคาเก)<br>เครื่อ                                                                                                    |  |  |  |  |  |
| Comments                                                                                          |                                                                                                    |  |  |  |  |  |
|                                                                                                   |                                                                                                    |  |  |  |  |  |
| Done                                                                                              | Sunknown Zone   Protected Mode: Off 🛛 🖓 💌                                                                                                    |  |  |  |  |  |

หรือ คลิกเมาส์ (Mouse) ขวา ที่หน้าจอ จะปรากฏ Popup Menu ขึ้นมาให้เลือก Print...

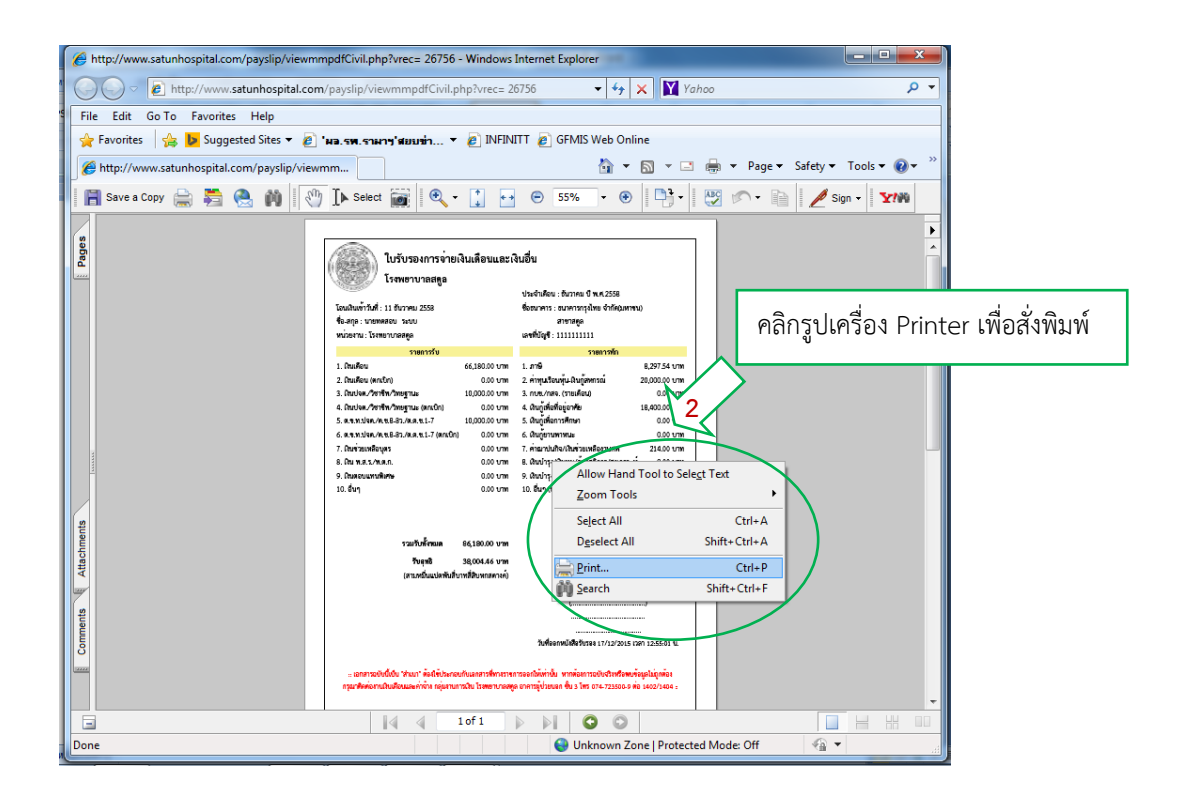

หน้าจอพิมพ์ใบแสดงรายละเอียดเงินเดือน ออกทางเครื่องพิมพ์

| 🌈 http://www.satunhospita | .com/payslip/viewmmpdfCivil.php?vrec= 26756 - Windows Internet Explorer                                                                                                    | - • X                                                                                                    |  |  |  |  |  |
|---------------------------|----------------------------------------------------------------------------------------------------|----------------------------------------------------------------------------------------------------|--|--|--|--|--|
| • 💽 🗢 🖻 http://ww         | ww.satunhospital.com/payslip/viewmmpdfCivil.php?vrec= 26756 🔹 😽 🗙 🏹 Yahoo                                                                                                    | + م                                                                                                    |  |  |  |  |  |
| File Edit Go To Favo      | rites Help                                                                                                    |                                                                                                    |  |  |  |  |  |
| File Edit Go To Favo      | rites Help<br>ggested Sites - 2 'หล. รพ. ราษการ'สมมนร่า 2 INFINIT 2 GFMIS Web Online<br>Print<br>Print<br>Print<br>Printer<br>Name: HP Lasedet Professional P1102 Properties<br>Status: Ready<br>Type: HP Lasedet Professional P1102<br>Preview<br>All<br>Current view<br>Current view<br>Curren | Safety v Tools v v v                                                                                                    |  |  |  |  |  |
|                           |                                                                                                    |                                                                                                    |  |  |  |  |  |
|                           |                                                                                                    |                                                                                                    |  |  |  |  |  |
| Done                      | Support of the second second s                                                                                                    |                                                                                                    |  |  |  |  |  |
| [                         |                                                                                                    | di la constante da la constante da |  |  |  |  |  |

## โปรดอ่าน !!

 พิมพ์ ตัวอักษรภาษาอังกฤษและตัวเลข ลงในชองรหัสผ่านใหม่ (New) ด้านล่าง ต้อง พิมพ์ให้เหมือนกันทั้ง 2 ช่องเพื่อเป็นการยืนยัน (รหัสผ่านต้องเป็นตัวอักษรภาษาอังกฤษและ ตัวเลขเทานั้น ห้ามใช้อักขระพิเศษและเว้นวรรค)

2. รหัสผ่านควรกำหนดจำนวนไม่น้อยกว่า 8 ตัว

 ต้องปกปิดรหัสผ่านเป็นความลับเฉพาะตัวของท่าน ห้ามเปิดเผยแก่ผู้อื่น เพื่อป้องกันข้อมูล ของท่านถูกนำไปใช้ในทางมิชอบ

4. การเข้าระบบครั้งต่อไป ต้องใช้ เลขบัตรประจำตัวประชาชน 13 หลัก เป็น "ชื่อผู้ใช้ (Username)" และใช้ รหัสผ่านที่ท่านกำหนดใหม่ในครั้งนี้ เป็น "รหัสผ่าน (Password)"

5. กรณีเข้าระบบไม่ได้หรือลืมรหัสผ่าน โปรดติดต่อ 074-723500-9 ต่อ 1402/1404 แจ้งข้อมูลส่วนบุคคล เพื่อให้เจ้าหน้าที่ตรวจสอบความเป็นตัวตนที่ถูกต้อง